# **電子調達システムのパソコン設定について** (次期ブラウザ『Microsoft Edge』対応)

電子調達システムが対応ブラウザとしている、マイクロソフト社の「Internet Explorer 11」 のサポートが令和4年6月16日をもって終了となることをうけ、電子調達システムの次期ブ ラウザ(「Microsoft Edge」)対応を令和4年6月6日(予定)より開始します。

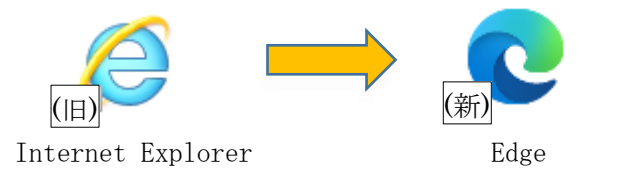

ご利用のパソコンにおきましては、予め次期ブラウザを利用するための**ブラウザ設定を行う 必要があります**。この設定・操作を行わないと、エラーが表示されて電子入札システムにログ インできません。

次ページ以降を参照の上、<u>次期ブラウザの利用前</u>に『**次期ブラウザの設定』**を行っていただ くようお願いします。

なお、本対応改修に伴い、6月6日以降は Internet Explorer を利用対象ブラウザから削除 します。Internet Explorer では動作しなくなる機能がありますので、同日以降は必ず、Internet Explorer ではなく Edge を使用してください。

※令和4年8月末を目途に、Google Chrome への対応も行う予定です。

ブラウザごと・時期ごとの利用可能対応表

|                  | ~6/3 (金)          | 6/6(月)~8月末頃 | 9月~(予定)                  |
|------------------|-------------------|-------------|--------------------------|
| InternetExplorer | 0                 | 使用不可        | 使用不可                     |
| Edge             | 未対応<br>事前設定期間(※1) | 0           | 0                        |
| Chrome           | 未対応               | 未対応         | $\bigcirc$ ( $\aleph$ 2) |

(※1)あらかじめ次頁以降の設定を行いますが、6/6 までは Edge を利用できません。

(※2)Chromeを使用される場合、対応した設定操作が必要となる予定です。

設定操作に関するお問い合わせ先: 電子調達システムヘルプデスク Tel: 0570-001-279 音声ガイダンスで「3」をプッシュ

その他のお問い合わせ先: 財政局 契約部 契約監理課 審査係 Tel:052-972-2321 <u>a2321@zaisei.city.nagoya.lg.jp</u>

### ●次期ブラウザの設定方法

- (1) 利用環境(パソコン・IC カードソフトの確認)
  - ・ 電子入札システムを利用するパソコンで、IC カード会社から提供を受けた IC カー ド関連ソフトウェアを、<u>最新版に更新</u>してください。
  - (バージョン確認や更新の方法については、ICカード会社により異なりますので、ご 利用のICカード会社のWebページやサポートデスク等でご確認ください。)
  - IC カードを使用せずに少額物品システムをご利用の場合には、電子入札補助アプリのバージョンが 1.1 以上であることを確認してください。バージョン 1.0 だった場合には、電子入札システム Web ページ内の『少額物品の利用』から更新を実施してください。
  - パソコン環境については、使用するブラウザが Internet Explorer から Edge に変更 となる以外は、従来と変わりません。
- (2) Edge の設定 (ポップアップの許可)
  - ・ 以下の通り、Microsoft Edge のポップアップの許可登録をしてください。
  - Microsoft Edge を起動し、ウィンドウ右上の「×」のすぐ下にある「…」をクリックし、 表示されたメニューの「設定」をクリックします。

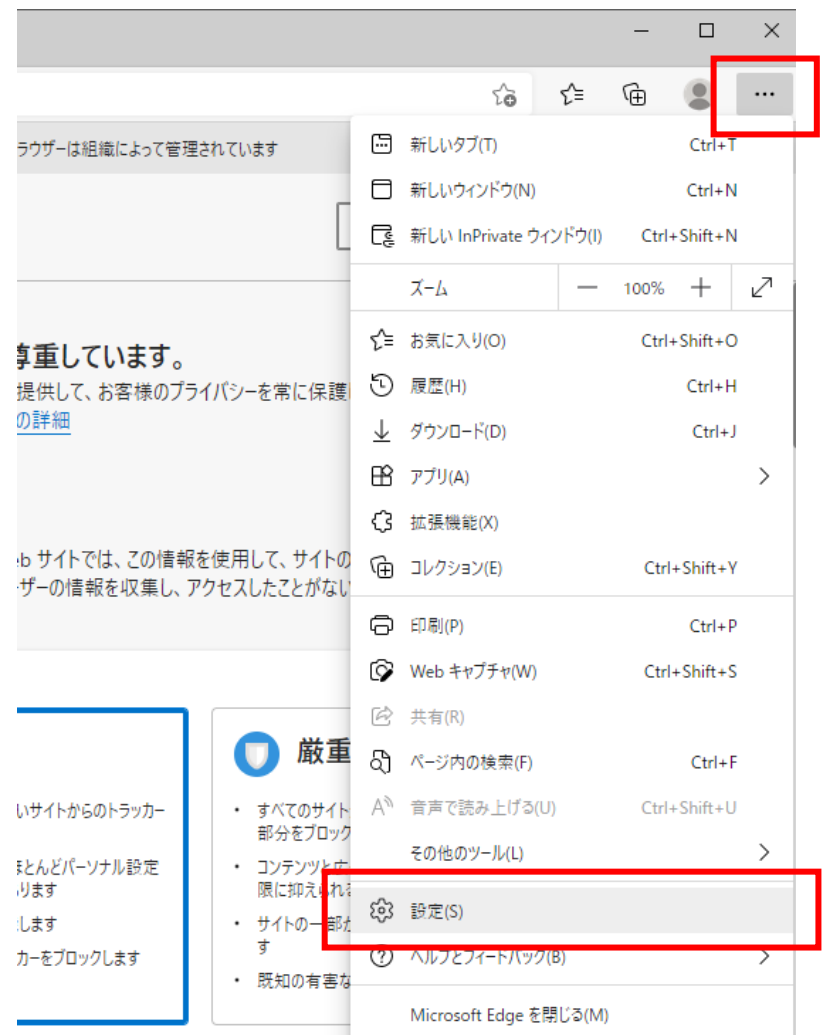

(2) 画面左側のメニューの「Cookie とサイトのアクセス許可」をクリックして、表示された 画面の「ポップアップとリダイレクト」をクリックします。

| (2) 設定                   | ×                   | +                                                         |
|--------------------------|---------------------|-----------------------------------------------------------|
| $\leftarrow \rightarrow$ | C C Edge            | edge:// <b>settings</b> /content                          |
|                          |                     | □ お使いのブラウザーは組織によって管理されています                                |
|                          |                     |                                                           |
| 設定                       | 定                   | 保存された Cookie とデータ                                         |
| ٩                        | 設定の検索               | サイトとセッション間の継続的なブラウジングを容易にするために、デバイスに Cookie とデータを保存する     |
| 8                        | プロファイル              | Cookie とサイト データの管理と削除 >                                   |
| ĉ                        | プライバシー、検索、サービス      |                                                           |
| 3                        | 外観                  |                                                           |
| Ů                        | 起動時                 | サイトのアクセス計可                                                |
|                          | 新しいタブ ページ           | オペゼのサイト         >                                         |
| Ē                        | 共有、コピー、貼り付け         | 開発したサイトのアクセス許可を表示する                                       |
| <b>G</b>                 | 。Cookie とサイトのアクセス計  |                                                           |
| G                        | , 既定のブラウザー          | 最近のアリアイとアイ<br>サイトのアウセス許可に対して行われた最新の変更                     |
| $\underline{\downarrow}$ | ダウンロード              | http://shid-wsh01/                                        |
| 썅                        | ファミリー セーフティ         | ポップアップとリダイレクト許可済み                                         |
| At                       |                     |                                                           |
| 0                        | プリンター               | すべてのアクセス許可                                                |
|                          | システム                | 9/(0/)1/LB/He(10//2/2Ast-1)                               |
| C                        | 設定のリセット             | ◎ 位置情報 >                                                  |
|                          | スマートフォンとその他のデバ・     |                                                           |
| Q                        | Microsoft Edge について | ()         ルメフ         >           常に確認する         >       |
|                          |                     | Q 717 >                                                   |
|                          |                     | 常に確認する                                                    |
|                          |                     | (・) モーション センサーまたは光センサー<br>サイトでのモーション センサーと光センサーの使用をブロックする |
|                          |                     |                                                           |
|                          |                     | 「二 mm /<br>常に確認する                                         |
|                          |                     | JavaScript ><br>許可選み                                      |
|                          |                     |                                                           |
|                          |                     | (2) ボッブアップとリダイレクト         >           プロック協み         >    |
|                          |                     |                                                           |

## (3) 「許可」欄の右にある「追加」をクリックします。

| ⑬ 設定 × +                                                                        |                              |    |
|---------------------------------------------------------------------------------|------------------------------|----|
| $\leftarrow$ $\rightarrow$ $\mathbf{C}$ $\mathbf{\mathfrak{d}}$ Edge   edge://s | ttings/content/popups        |    |
|                                                                                 | △ お使いのブラウザーは組織によって管理されています   |    |
| 設定                                                                              | ← サイトのアクセス許可 / ポップアップとリダイレクト |    |
| <ul><li>(a) プロファイル</li></ul>                                                    | ブロック (推奨)                    | D  |
| ⑦ プライバシー、検索、サービス ⑦ 外観                                                           | プロック                         | рп |
| () 起動時                                                                          | 追加されたサイトはありません               |    |
| □□ 新しいタブ ページ                                                                    |                              |    |
| ◎ 共有、コピー、貼り付け                                                                   | 許可                           | ba |
| G Cookie とサイトのアクセス許可                                                            | http://ebid-web01:80         |    |
| □ 既定のブラウザー                                                                      |                              |    |
| ג_חיילים                                                                        |                              |    |

# (4)利用する電子入札システムのURL を入力し、「追加」ボタンをクリックします。 https://www.nyusatsu.city.nagoya.jp

| × |
|---|
|   |
|   |
|   |
|   |
|   |
|   |

### (5)入力した URL が「許可」欄に追加されていることを確認します。

| \$P\$ 設定                 | × +                                      |                                                                   |          |
|--------------------------|------------------------------------------|-------------------------------------------------------------------|----------|
| $\leftarrow \rightarrow$ | C C Edge   edge://set                    | ngs/content/popups                                                |          |
|                          |                                          | 白 お使いのブラウザーは組織によって管理されています                                        |          |
| <b>設定</b>                | 設定の検索                                    | サイトのアクセス許可 / ポップアップとリダイレクト     「http://     」を追加しました     」を追加しました | <        |
| ම :<br>එ :<br>~ා :       | プロファイル<br>プライバシー、検索、サービス<br>外観           | ブロック (推奨)<br>ブロック<br>ほのつわちゃ (レビカリキザ (                             | <b>D</b> |
|                          | ビ動時<br>新しいタブページ<br>共有、コピー、貼り付け           | active (11, 2, 11, 1989) (A C P / 1<br>諸可<br>追加                   | 9        |
|                          | Cookie とサイトのアクセス許可<br>既定のブラウザー<br>ダウンロード | http://ebid-web01:80 https://www.nyusatsu.city.nagoya.jp          |          |

以上です。

この設定に引き続き、次ページからの(3) Edge の設定(キャッシュのクリア)を実施 してください。 (3) Edge の設定(キャッシュのクリア)

以下の操作により、Microsoft Edgeのキャッシュクリアをしてください。

なお、今回のブラウザ切替のための設定に限らず、電子入札システムの動作不具合が発生し た場合に、再度これらのキャッシュクリア操作を行うことで改善することがあります。

 Microsoft Edge を起動し、ウィンドウ右上の「×」のすぐ下にある「…」をクリックし、 表示されたメニューの「設定」をクリックします。

|                                                                  |                                                       |                          |                  |          | -     |          | × |
|------------------------------------------------------------------|-------------------------------------------------------|--------------------------|------------------|----------|-------|----------|---|
|                                                                  |                                                       |                          | ۲œ               | £_=      | Ē     | ۲        |   |
| ラウザーは組織によって管理                                                    | 里されています                                               |                          | 新しいタブ(T)         |          |       | Ctrl+    | г |
|                                                                  | _                                                     |                          | 新しいウィンドウ(N)      |          |       | Ctrl+1   | N |
|                                                                  | L                                                     | Ę                        | 新しい InPrivate ウ  | ウィンドウ(I) | Ctrl+ | +Shift+N | N |
|                                                                  |                                                       |                          | ズーム              | -        | 100%  | +        | 2 |
| 氢重しています。                                                         |                                                       | ર∕≡                      | お気に入り(O)         |          | Ctrl+ | +Shift+( | > |
| 提供して、お客様のプラ                                                      | ライバシーを常に保護                                            | Ð                        | 履歴(H)            |          |       | Ctrl+ł   | + |
| <u>の詳細</u><br>・b サイトでは、この情報を使用して、サイトの<br>・ザーの情報を収集し、アクセスしたことがない_ |                                                       | $\underline{\downarrow}$ | ダウンロード(D)        |          |       | Ctrl+    | I |
|                                                                  |                                                       | B                        | アプリ(A)           |          |       |          | > |
|                                                                  |                                                       | ¢                        | 拡張機能(X)          |          |       |          |   |
|                                                                  |                                                       | Ē                        | コレクション(E)        |          | Ctrl  | +Shift+` | Y |
|                                                                  |                                                       | Ø                        | 印刷(P)            |          |       | Ctrl+    | р |
|                                                                  |                                                       | Ø                        | Web キャプチャ(W)     | )        | Ctrl  | +Shift+  | s |
|                                                                  |                                                       | ė                        | 共有(R)            |          |       |          |   |
|                                                                  | 🕕 厳重                                                  | ර්                       | ペ−ジ内の検索(F)       |          |       | Ctrl+    | F |
| いサイトからのトラッカー                                                     | <ul> <li>すべてのサイト</li> </ul>                           | A»                       | 音声で読み上げる         | (U)      | Ctrl+ | +Shift+l | L |
| まとんどパーソナル設定                                                      | <ul> <li>         ・ コンテンツと広         ・     </li> </ul> |                          | その他のツール(L)       |          |       |          | > |
| ります<br>します                                                       | 限に抑えられる                                               | ŝ                        | 設定(S)            |          |       |          |   |
| しょ。<br>カーをブロックします                                                | ・ ッイトの一部 <mark>.</mark><br>す                          | ?                        | ヘルプとフィードバッ       | ク(B)     |       |          | > |
|                                                                  | <ul> <li> 既知の有害な </li> </ul>                          |                          | Microsoft Edge 종 | を閉じる(M)  | )     |          |   |

- (2) 左側のメニューにある「プライバシー、検索、サービス」をクリックし、表示された画面
  - の「閲覧データをクリア」にある「クリアするデータを選択」ボタンをクリックします。

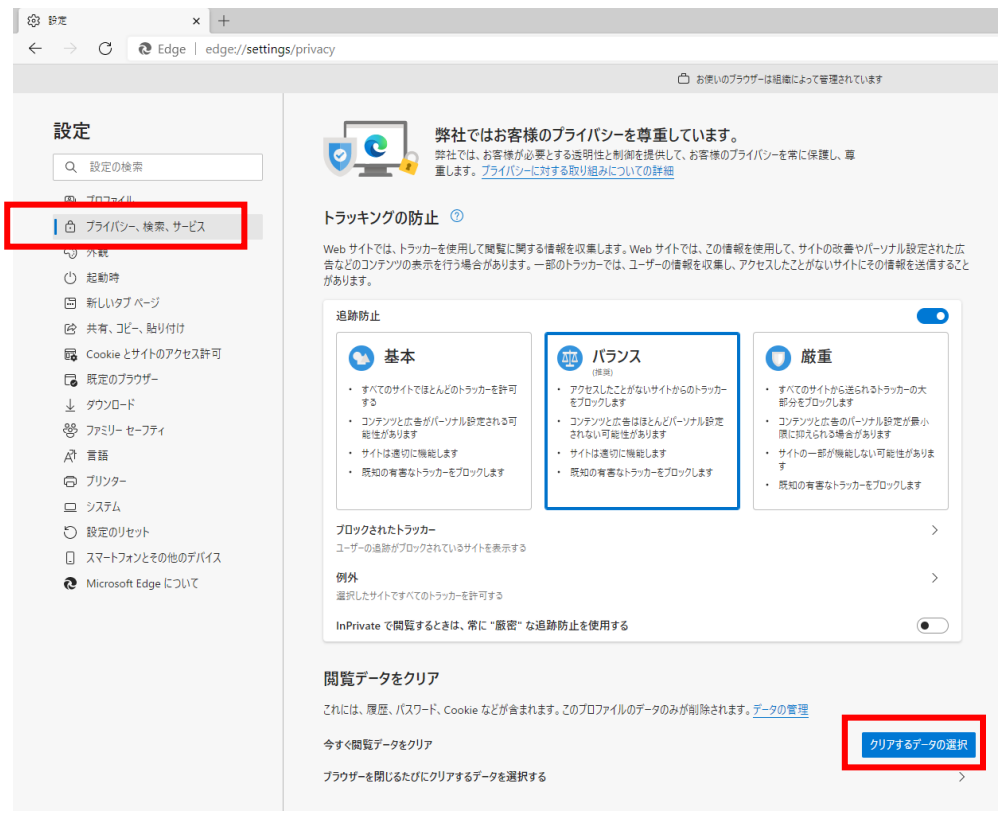

(3)「Cookie およびその他のサイトデータ」と「キャッシュされた画像とファイル」のチェッ クボックスをチェック☑してから、「今すぐクリア」ボタンをクリックします。

| (推奨)<br>(推奨)                               | ×<br>閲覧データをクリア                                                                                                    |
|--------------------------------------------|----------------------------------------------------------------------------------------------------|
| <ul> <li>アクセスしたこ<br/>をブロックしま</li> </ul>    | 時間の範囲                                                                                                    |
| <ul> <li>コンテンツと広<br/>されない可能</li> </ul>     | すべての期間 ~                                                                                                    |
| <ul> <li>サイトは適切</li> <li>既知の有害:</li> </ul> | □ 閲覧の履歴<br>2 個の項目。アドレス バーにオートコンブリートが含まれています。<br>□ ダウンロードの履歴                                                                                              |
|                                            | <ul> <li>✓ Cookie およびその他のサイト データ 7 個のサイトから。ほとんどのサイトからサインアウトします。</li> <li>✓ キャッシュされた画像とファイル 8.0 MBを解放します。一部のサイトでは、次回のアクセス時に読み 込みが遅くなる可能性があります。</li> </ul> |
| 防止を使用す                                     | 同期がオフになっています。同期をオンにすると、このデータは<br>サインインしている同期されたすべてのデバイスで<br>消去されます。このデバイスからのみ閲覧データを消去するには、 <u>最初にサイ<br/>ンアウト</u> に移動します。                                 |
| 。このプロファイ                                   | <b>今すぐクリア</b> キャンセル                                                                                                    |
|                                            | クリアするデータの選択                                                                                                    |

以上で、設定作業は完了です。